#### Cómo restablecer la contraseña de las planillas electrónicas

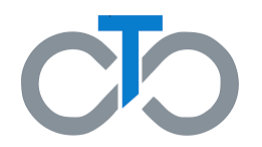

Este documento contiene instrucciones sobre cómo **restablecer su contraseña** en el sistema de las planillas electrónicas de horas trabajadas o eTimesheets.

Por favor, tenga en cuenta que para restablecer su contraseña, ya debe haber configurado una cuenta de eTimesheets. Para obtener información sobre cómo configurar una cuenta para las planillas electrónicas, haga clic <u>aquí</u>.

# Paso 1: Vaya al sitio web de las planillas electrónicas

- Vaya al sitio web de eTimesheets en: <u>https://timesheets.tempusunlimited.org/us</u> <u>ers/sign\_in</u>
- Haga clic en *Forgot your password?* (¿Olvidó su contraseña?)

| Email       |  |  |
|-------------|--|--|
| Password    |  |  |
| Remember me |  |  |
| Log in      |  |  |

# Paso 2: Escriba su correo electrónico

Se le dirigirá a la página 'Olvidó su contraseña'

- 1. Escriba la dirección de correo electrónico que utilizó con el sistema de eTimesheets
- 2. Haga clic en **Send me reset password** *instructions* (Enviarme instrucciones para restablecer la contraseña)

| Forgot your password?                                                      |
|----------------------------------------------------------------------------|
| Please enter below your email address that is registered with this system: |
| Send me reset password instructions 2                                      |
| Log in                                                                     |

# Paso 3: Revise su correo electrónico

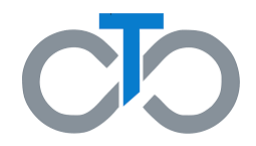

 En pocos minutos, recibirá un correo electrónico de

<u>TempusETimesheets@annkissam.com</u> con el asunto: "*Reset password instructions*" (Instrucciones para restablecer su contraseña)

 Este correo electrónico le pedirá que establezca una nueva contraseña.
Haga clic en el enlace Change my password (Cambiar mi contraseña) desde su correo electrónico

> **Nota:** El enlace para restablecer su contraseña solo estará activo por 6 horas. Si en esas 6 horas usted no puede establecer una nueva contraseña, tendrá que solicitar un nuevo enlace y vuelva a seguir los pasos 1 y 2

| Hello,                                                                                                    |
|----------------------------------------------------------------------------------------------------|
| You have requested to change vert password in the system. You can do this by clicking on the link below.<br>Change my password                         |
| Please log into the system and change your password. For security reasons, this link is only valid for 6 hours.                                        |
| If you are not able to log into the system in the next 6 hours, you will need to request a new password reset link.                                    |
| Please do not reply to this email. Instead, please call Tempus at 877-479-7577 if you have any questions about your account or about using the system. |
| Best regards,                                                                                                    |
| Tempus Unlimited, Inc.                                                                                                    |

# Paso 4: Establezca una nueva contraseña

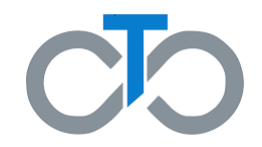

Después de hacer clic en el enlace de su correo electrónico, se le dirigirá a la página "*Change your password*" (Cambiar su contraseña)

- Escriba una nueva contraseña que tenga al menos 8 caracteres
- Escriba otra vez su nueva contraseña en el campo de *Confirm new password* (Confirmar nueva contraseña)

**Nota:** La nueva contraseña y la contraseña de confirmación deben coincidir exactamente

3. Haga clic en *Change my password* (Cambiar mi contraseña)

¡Su contraseña se ha cambiado con éxito y puede iniciar la sesión en eTimesheets!

| Change your password                                                |  |
|---------------------------------------------------------------------|--|
| New password<br>(8 characters minimum)<br>Confirm new password<br>2 |  |
| Change my password                                                  |  |